| BANNER FINANCE ADMIN TIP SHEET                                                                                                    |                 |                                  |                |  |
|----------------------------------------------------------------------------------------------------|-----------------|----------------------------------|----------------|--|
| Function                                                                                                    | Form Name       | Form Description                 | FRS Screen     |  |
| Vendor Information:                                                                                                    |                 |                                  |                |  |
| Review Invoices processed by Vendor                                                                                                    | FAIVHIS         | Vendor History Query             | 121            |  |
| Review Invoice Payments                                                                                                    | FAIVNDH         | Vendor History Detail Query      | 113, 118       |  |
| Query using wildcard or vendor name                                                                                                    | FOIVEND         | Vendor Listing                   | 102, 202       |  |
| Find Vendor ID Numbers                                                                                                    | FTIIDEN         | Entity Name/ ID Search           | 102, 202       |  |
| Review Vendor Detail Information                                                                                                    | FTMVEND         | Vendor Maintenance               | 103, 203       |  |
| Invoice Information:                                                                                                    |                 |                                  |                |  |
| Review Invoice/Credit Memo detail                                                                                                    | FAIINVE         | Invoice/Credit Memo Query        |                |  |
| Track the process of a requisition from start to finish. Track PO entry and                                                                                                    | FOIDOCU         | De sum ent l'lister :            |                |  |
| Find decument is laveing. Check ate & leasts corresponding decument                                                                                                    | FUIDUCH         |                                  |                |  |
| information                                                                                                    | FCIDOCR         | Document Petrioval Inquiny       |                |  |
| Chock Information:                                                                                                    | FGIDOCK         | Document Retrieval inquiry       |                |  |
| Find Check Payment Detail by Vender invoice number                                                                                                    | БЛІСНКИ         | Check Payment History            |                |  |
| Induity by Check Number to review status                                                                                                    | FAICHKS         | Check Payment History            | 11/            |  |
| Burchasing Information:                                                                                                    | FIICHKS         | Check Number Validation          | 114            |  |
| Purchasing mormation.                                                                                                    |                 |                                  |                |  |
| activity against PO                                                                                                    | ECIENCD         | Detailed Encumbrance Activity    |                |  |
| Organizational Encumbrance Listing                                                                                                    | FGIOENC         | Encumbrance by Eund/Org          | 021            |  |
| Correct Disapproved Requisitions                                                                                                    | FPAREON         | Requisition Error Correction     | 021            |  |
| PO query by fund, fund/org, org combination                                                                                                    | FPIOPOF         | Open PO by FOAP                  | 021            |  |
| PO By Vendor auery                                                                                                    | FPIOPOV         | Encumbrance by Vendor            | 209            |  |
| Requisition query by fund, fund/org, org combo                                                                                                    | FPIORQF         | Requisition by FOAP              |                |  |
| Query a PO after it is complete -see options                                                                                                    | FPIPURR         | View PO Detail                   |                |  |
| General Ledger Information:                                                                                                    |                 | •                                |                |  |
| GL transactions posted to a specific fund                                                                                                    | FGIGLAC         | GL Detail by acct (*1)           | 023 & 027 (gl) |  |
| General Ledger balance-information on specific fund                                                                                                    | FGITBSR         | Trial Balance Summary            |                |  |
| General Ledger balance-information on specific fund                                                                                                    | FGITBAL         | GL Trial Balance                 | 018            |  |
| Operating Queries:                                                                                                    |                 |                                  |                |  |
| Budget, Year-to-date, commitment and available balance for operating acct                                                                                                    | FGIBDST         | Organization Budget Status (*1)  | 019            |  |
| Detail Transactions by account                                                                                                    | FGITRND         | Detail Transaction Activity (*1) | 023 & 027 (sl) |  |
| Budget by pool (must enter three digit pool like 600 in acct)                                                                                                    | FGIBAVL         | Budget Availability Status       |                |  |
| Admin System Reports:                                                                                                    |                 |                                  |                |  |
| Listing of Funds in Hierarchy Order                                                                                                    | FGRFNDH         | Fund Hierarchy Report            |                |  |
| Listing of Organizations in Hierarchy Order                                                                                                    | FGRORGH         | Organization Hierarchy Report    |                |  |
| Listing of Accounts in Hierarchy Order                                                                                                    | FGRACTH         | Account Hierarchy Report         |                |  |
| Listing of Programs in Hierarchy Order                                                                                                    | FGRPRGH         | Program Hierarchy Report         |                |  |
| Can retrieve and download file into excel                                                                                                    | FGIDOCR         | Document Retrieval               |                |  |
| FRS Old 091 Equivalent- provides budget availability by org, fund, range or                                                                                                    |                 |                                  |                |  |
| combination                                                                                                    | FGRBDSC         | Budget Status Report (*2)        | FBM090         |  |
| FRS Old 090 Equivalent-provides details on all transactions- can retrieve by                                                                                                    |                 |                                  |                |  |
| fund, org, range or combination                                                                                                    | FGRODTA         | Transaction Detail Report (*3)   | FBM091         |  |
| Report showing transactions for fund or range of funds                                                                                                    | FGRGLTA         | GL Detail Transactions *         |                |  |
| Fixed Assets:                                                                                                    |                 |                                  |                |  |
| View Fixed Assets -cost and depreciation                                                                                                    | FFADEPR         | Fixed Asset Depreciation         |                |  |
| Search for assets. Use wildcards or asset number                                                                                                    | FFIFALV         | Fixed Asset Listing/Search       |                |  |
| Contract, Grant & Plant Fund Information:                                                                                                    |                 |                                  |                |  |
| Identifies sponsor, project period, PI, award amount, responsible dept                                                                                                    | FRAGRNT         | Grant Maintenance                | 006 & 009      |  |
| Grant Budget Status - details on spending by account                                                                                                    | FRIGITD         | Inception to Date Details        | 019 (grant)    |  |
| Detail\ transactions on contract/grant/plant fund                                                                                                    | FRIGTRD         | Grant Transaction Detail (*1)    | 023 (grant)    |  |
| Report showing transactions on fund or range of funds                                                                                                    | FRRGITD         | Grant Inception to Date (*4)     |                |  |
| Attributes for a fund - will provide type of agreement, fed-flow or not (good for                                                                                                    |                 |                                  |                |  |
| Contracts & grants info)                                                                                                    | FTMFUND         | Fund Code Maintenance            | 006 & 009      |  |
| Indirect cost info, including basis, rate & distribution                                                                                                    | FRMFUND         | Research Acct Grant Maint        |                |  |
| Listing of grants by organization (ORG)                                                                                                    | FRIORGH         | Grant Organization Inquiry       |                |  |
| Listing of grants by PI                                                                                                    | FRIPSTG         | Grant Personnel Inquiry          |                |  |
| summary information on indirect cost: 2nd report is detailed information                                                                                                    | FRRCRNT         | Deferred Grant-IC Summany        |                |  |
| Instructions for running reports are found on Panner Finance page                                                                                                    | under Banner Ei | nance Resources section          |                |  |
| https://fp.ouburp.odu/bonnov/dooumonto/finance_training/dooumonto/ald/framestional.com/dooumonto/finance_training/dooumonto/finance_training/dooumonto/finance |                 |                                  |                |  |
| nttps://ip.auburn.edu/banner/documents/iinance_training/documents/oid/transactional_report_guidelines.doc                                                                                                    |                 |                                  |                |  |
| https://tp.auburn.edu/banner/documents/finance_training/documents/guidelines_for_running_FGRBDSC_(090_equivalent).doc                                                                                                    |                 |                                  |                |  |
| https://tp.auburn.edu/banner/documents/finance_training/documents/guidelines_for_running_FGRODTA_(091_equivalent).doc                                                                                                    |                 |                                  |                |  |

4 <u>https://fp.auburn.edu/banner/documents/finance\_training/documents/guidelines\_for\_running\_FRRGITD\_(090\_equivalent\_for\_grants).doc</u>

| LOG ON PROCEDURES                                      | ACCOUNT CODE STRUCTURE FOAPAL                                                                       |  |  |
|--------------------------------------------------------|----------------------------------------------------------------------------------------------------|--|--|
| https://auaccess.auburn.edu/cp/home/displaylogin       | F und-assets, liabilities & fund balances identified by type                                        |  |  |
| Select 'Employee' option and then 'AU Access'          | (ex-unrestricted base fund, plant fund, restricted project fund)                                    |  |  |
| Enter All username and password                        | <b>O rganization-</b> revenue, expense & budget for unique                                          |  |  |
| Once portal is accessed, select appropriate module     | organizational unit-identifies who is spending the funds                                            |  |  |
|                                                        | A accurt identifies two of revenue, evenue, exect lisbility                                         |  |  |
|                                                        | <b>Program</b> identifies function 9. A 24 class (superset)                                         |  |  |
| COMMONLY USED RULE CLASS CODES                         | <b>Program</b> -identifies function & A-21 class (org research,                                     |  |  |
| BUDGET                                                 |                                                                                                    |  |  |
| AU04 Budget Transfers (temporary adjustment)           | Salé Sanvias Bannar (SSB)                                                                           |  |  |
| BD01 Original adopted budget (permanent)               | Sell Selvice Daliller (SSD)<br>Bonnor Admin                                                         |  |  |
|                                                        | Danner Admin                                                                                        |  |  |
|                                                        | APCOS http://argae.auburn.adu/argae/                                                                |  |  |
| PCLQ Cancel Purchase Order                             |                                                                                                    |  |  |
| POED Establish purchase order                          |                                                                                                    |  |  |
| PCOD Cancel Requisition                                | forms begin with 'E'. The 2nd obstractor relates to module: the 2rd obstractor                      |  |  |
| REOP Requisition-Reservation                           | is form type and the 4th- 7th characters provides form function                                     |  |  |
| ACCOUNTS PAYABLE                                       | MODILI E: (2nd character) EORM: (3rd character)                                                     |  |  |
| CNEC Cancel check with encumbrance-credit memo         | G – General Ledger L - Inquiry                                                                      |  |  |
| CNEL Cancel check with encumbrance                     | A – Accounts Payable O - Query                                                                      |  |  |
| CNNC Cancel check no encumbrance-credit memo           | P = Purchasing A - Application                                                                      |  |  |
| CNNI Cancel check no encumbrance                       | O - Einance Operations M - Maintenance                                                              |  |  |
| DCSR Direct Cash Receipt                               | B – Budget & Position Control V - Validation                                                        |  |  |
| DNEC Check payment with encumbrance-credit memo        | F – Fixed Assets FUNCTION: (4th-7th character)                                                      |  |  |
| DNEI Check payment with encumbrance                    | R – Research Accounting (see other side for examples)                                               |  |  |
| DNNC Check payment no encumbrance-credit memo          | GENERAL INFORMATION-FUNDS & ORGS                                                                    |  |  |
| DNNI Check payment no encumbrance                      | FTMORGN - Find attributes on all organizations                                                      |  |  |
| ICEC Cancel credit memo with encumbrance               | FTVFTYP - Find fund types                                                                           |  |  |
| ICEI Cancel invoice with encumbrance                   | FTMFUND - Find attributes on all funds                                                              |  |  |
| ICNC Cancel credit memo no encumbrance                 | READING SELF SERVICE BANNER QUERIES                                                                 |  |  |
| ICNI Cancel Invoice no encumbrance                     | SSB Budget Query By Account                                                                         |  |  |
| INEC Credit memo with encumbrance                      | When your organization does not have revenue, do not check the 'include revenue' box as             |  |  |
| INEI Accts Pay invoice with encumbrance                | part of query. The true balance available will show in bottom right corner of the query.            |  |  |
| INNC Credit memo no encumbrance                        | When your organization does have revenue, check the 'include revenue' box. The balance              |  |  |
| INNI Accts Payable invoice no encumbrance              | available will not show in the bottom right hand corner. You will need to calculate.                |  |  |
| <u>GENERAL LEDGER</u>                                  | 1. Take the opposite sign of the adjusted budget (report total at the bottom of the adjusted        |  |  |
| CR05 Cash Receipt                                      | budget column).                                                                                     |  |  |
| JE15 Intra-fund journal entry (within same fund)       | 2. Add (or subtract if the amount is negative) the year-to-date amount (report total at the         |  |  |
| JE16 Inter-fund journal entry (DECs, ITVs, Direct Chg) | bottom of the year-to-date column).                                                                 |  |  |
| DOCUMENT CODES FOUND IN BANNER (begins with)           | 3. Add (or subtract if the amount is negative) the commitments amount (report total at the          |  |  |
| AF AUM A/R Feed                                        | bottom of the commitments column).                                                                  |  |  |
| BS Bookstore Direct Charge                             | 4. Your calculation should be your true balance.                                                    |  |  |
| CC Copy Cat Direct Charge                              | SSB Budget Query by Organizational Hierarchy                                                        |  |  |
| E General Encumbrance Number                           | The true budget belonce available will show in better right correct of guery.                       |  |  |
| E General Encumbrance Number                           | When your organization does have revenue, check revenue hox. Budget Available Balance               |  |  |
| FC Eacilities Division Direct Charge                   | when your organization <u>does</u> have revenue, <u>check</u> revenue box. Dudget Available balance |  |  |
| FI I MS Accounting Feed                                | Example: If available balance shows as (\$100 000), reverse sign to see actual available            |  |  |
| FS Food Service Direct Charge                          | hudget balance of \$100,000. Tin: if you check 'include revenue' reverse the available              |  |  |
| FY Foy Student Union Direct Charge                     | budget balance showing. If you don't check 'include revenue' the sign is accurate                   |  |  |
|                                                        | CONTRACT AND GRANT INFORMATION:                                                                     |  |  |
| IA All BRS Student Refunds                             | Document Number Starts with:                                                                        |  |  |
| IM ALIM Student Refunds                                | G Deferred Grant Calculations IV                                                                    |  |  |
| IT OIT Direct Charge                                   | PR Contract & Grant Project Balance Load                                                            |  |  |
| I Journal Vouchar (ITVs and DECs)                      | PD Contract & Grant Project Budget Load                                                             |  |  |
| P Burchase/Change Order Code                           | Pulo Class Codos:                                                                                   |  |  |
| P Poquicitions Code                                    | CPAP Accrued Accounts Pessivelle                                                                    |  |  |
| TC Tiger Cord Direct Charge                            | GRAN Accrued Accounts Receivable                                                                    |  |  |
| TE TES Direct Charge                                   | CPIC Indirect Cost Charge                                                                           |  |  |
| TE Transum Services Direct Charge                      |                                                                                                    |  |  |
| WK DBS Works Durchasing Cord Food                      | ITD Project to Date Polance Load                                                                    |  |  |
| WA PPS Works Purchasing Card Feed                      | TID Project-to-Date Balance Load                                                                    |  |  |